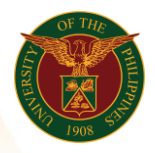

## QUICK GUIDE

## View Request for Certificates and Service Record

- Log in to <u>https://uis.up.edu.ph</u>

   Enter UIS credentials (username and password) > Login button
- 2. UIS Home Page > Main Menu
  - UP Employee Self Service >Employee Submission/ Requests> Request for Certificates and Service Record
- 3. View Request for Certificates and Service Record
  - Click Add button tab
    - Click the magnifying glass and click go button then select Quick Select Type
    - Purpose
    - Click Apply